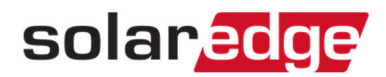

## 一般アクセスを有効にする方法

本書類では、登録されているサイトを公開サイト(一般アクセス可能なサイト)にする手順を説明します。

## 手順

- 1. モニタリングサイトにアクセスする
- 2. 「管理者」をクリックする。
- 3. 「サイトアクセス」をクリックする。
- 4. 「アクセス・コントロール」をクリックする。
- 5. 「一般アクセスを有効にする」をチェックし、「公開名」を決める。
- 6. 「表示内容」を選択する。
- 7. 「保存」をクリックし、「公開URL」をコピーし、公に公開できる。

| ダッシュボート レイアウ                            |                                                          | <i>₽</i> ∋−ト  | 理者                                            | サイトを選択(検索にに | 4最初の3文字以上入力) |
|-----------------------------------------|----------------------------------------------------------|---------------|-----------------------------------------------|-------------|--------------|
| ◆ サイトの詳細                                | サイトアクセス                                                  | 収益            | 論理レイアウト                                       | 物理レイアウト     | リモート設定 🔸     |
|                                         |                                                          |               |                                               |             |              |
| ■ 一般アクセスを有<br>公開名:*<br>表示内容:*<br>公開URL: | 1991にする(この <del>サ</del> イトのテータ<br>ダッシュボードのみ<br>ダッシュボードのみ | e.com/solared | ラーエッジウェノサイト上で閲覧<br>ge-web/p/site/public?name= |             |              |
|                                         | ダッシュボード及びレ                                               | イア            |                                               |             | キャンセル 保存     |

「保存」をクリックすると、次ページのメールが送られる。

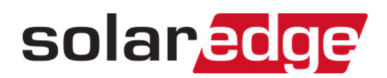

送信者:donotreply@solaredge.com

件名:あなたのソーラーエッジサイトは現在公開サイトになっています。

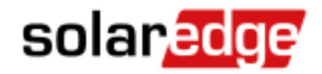

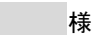

ソーラーエッジモニタリングポータルに登録されているサイト「JPTraining0809」はインストーラーによって 「公開」に設定されているため、誰でもソーラー設置データを閲覧できます。

設定の変更についてはインストーラーにお問合せ下さい。

新しい公開サイトは次のリンクでご覧になれます。JPTraining0809

ありがとうございます。

ソーラーエッジチーム

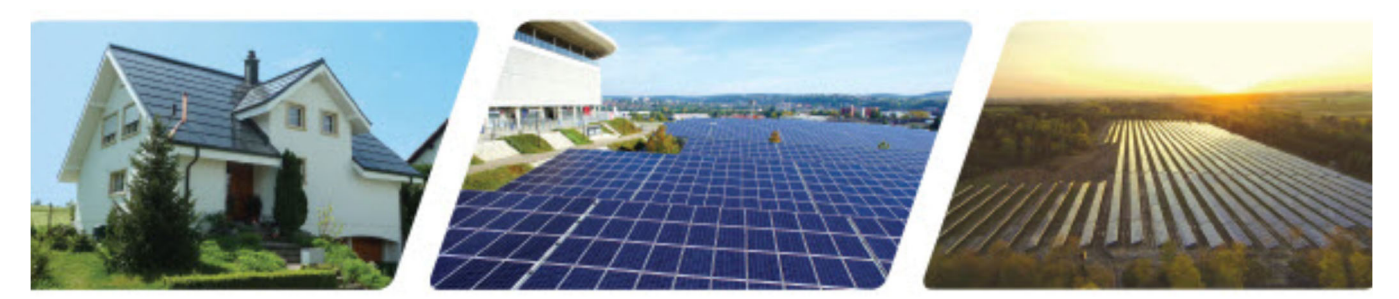

© All rights reserved to SolarEdge 2018

This message has been scanned for malware by Websense. www.websense.com

Click here to report this email as spam.